## 郡山四中ホームページから学校メール配信登録方法について

0 - C 3 #082

174

根本

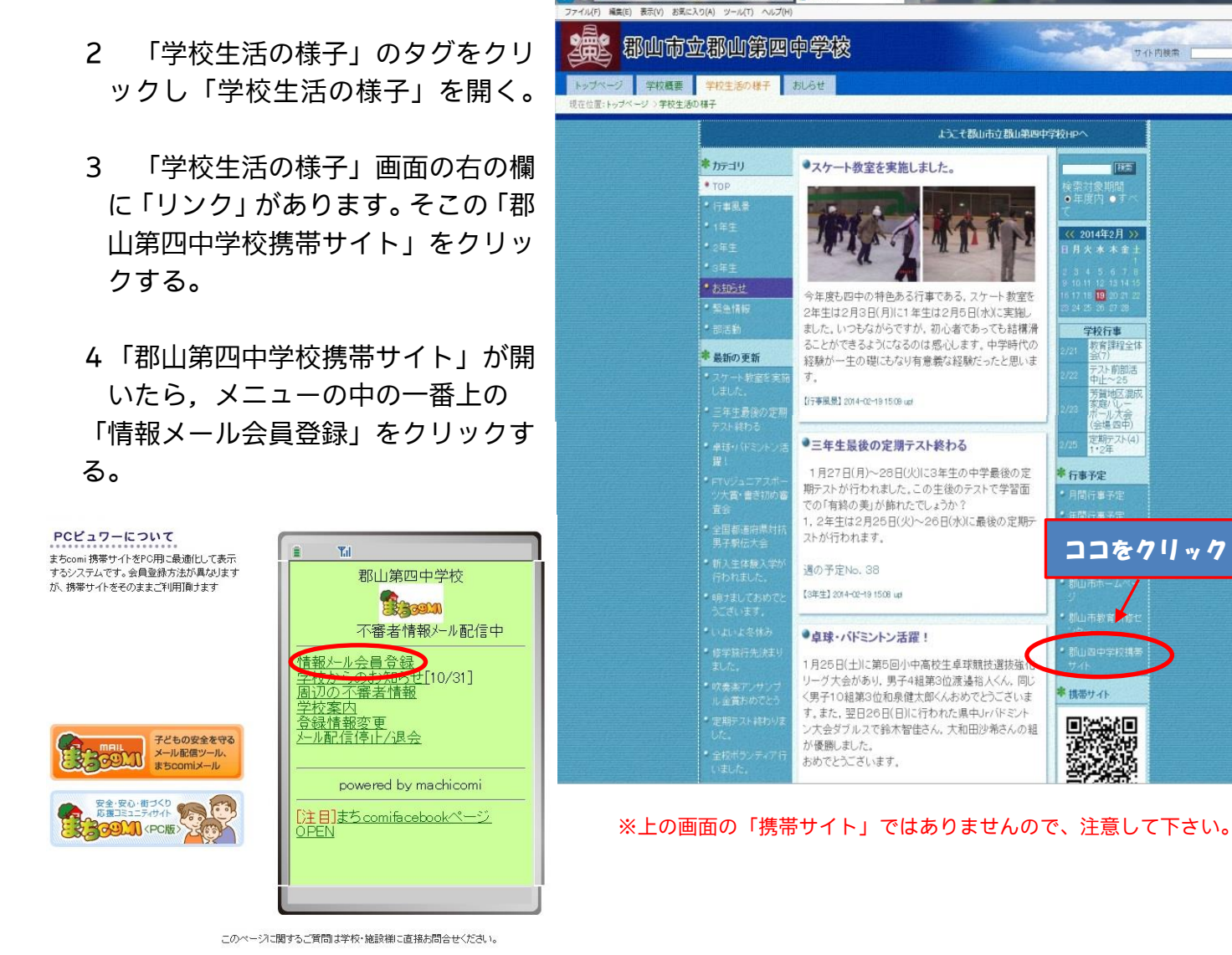

**(-)** 

5 「情報メール会員登録」画面に 各学年などの登録アドレスがあ りますのでそれを打ち込んで空 メールを送って下さい。(あるい はHPの「お知らせ」のタグの「学 校便り」に「登録QRコード」を 設置しましたのでそれを読み取 って空メールでも構いません。)

次の手順で登録できます。

四中ホームページを開く。

1

6 登録時の名前は生徒番号と生 徒名でお願いします。 (例:3501 郡山四郎)

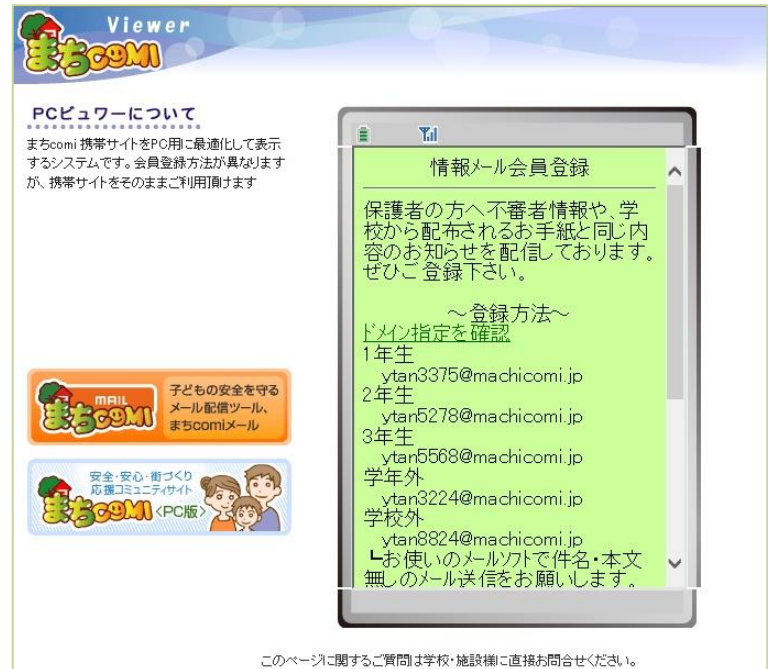